## 「ロケ探」Android対応アプリ アプリ更新手順

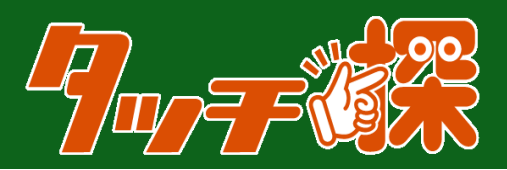

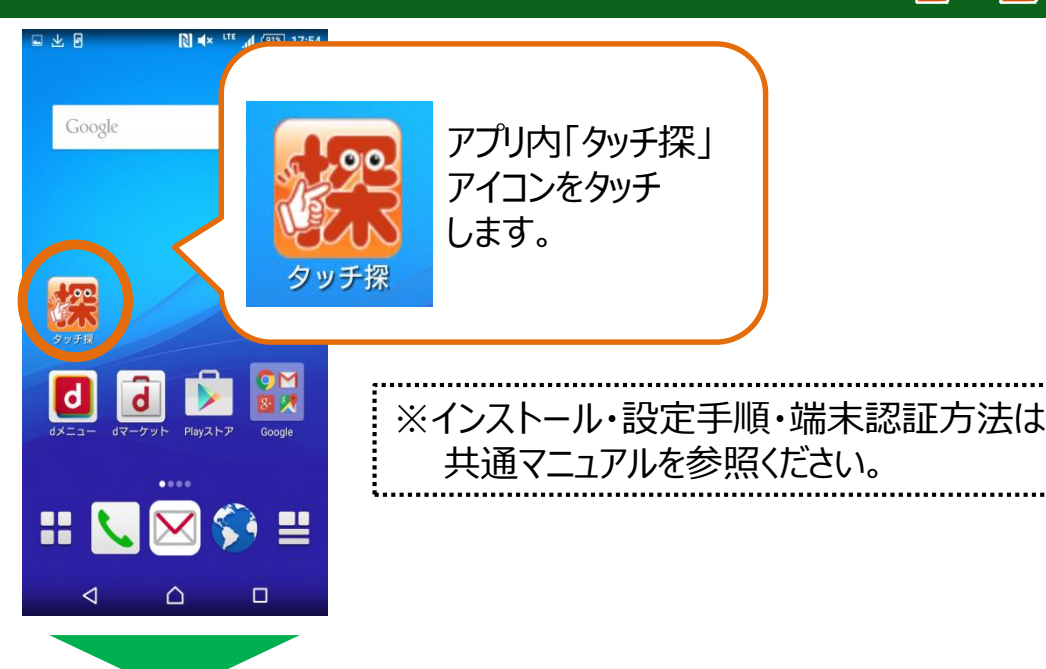

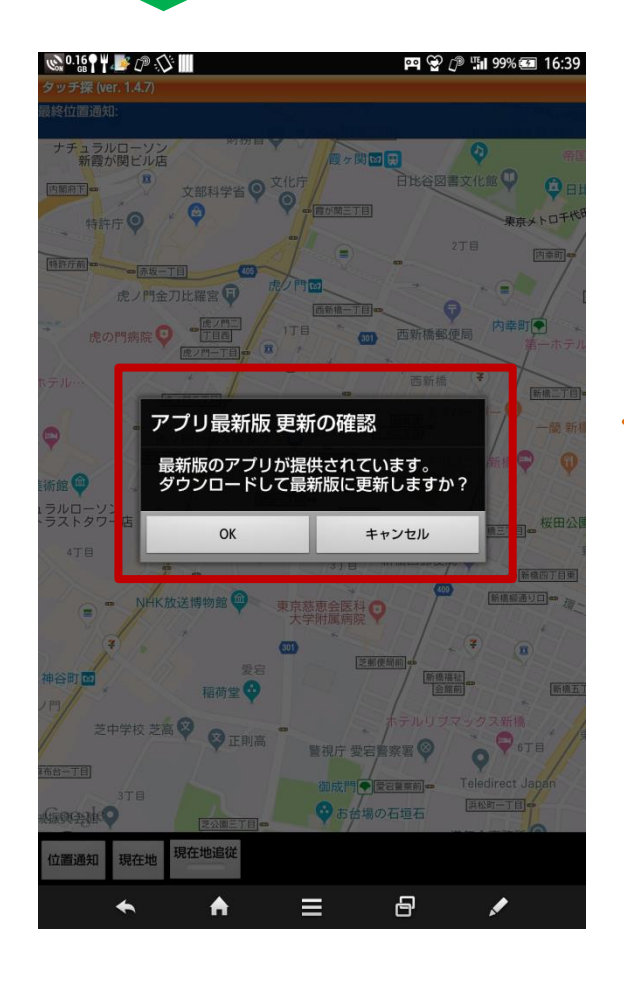

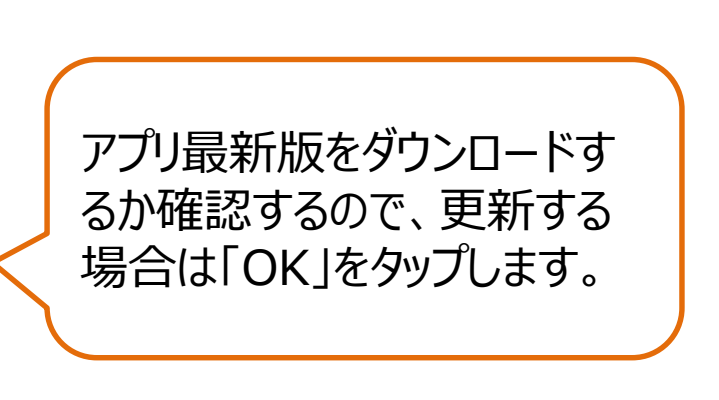

## 「ロケ探」Android対応アプリ アプリ更新手順

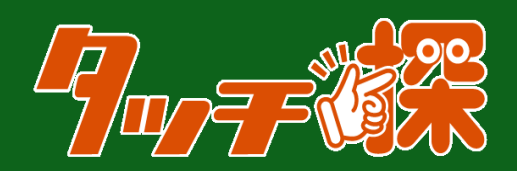

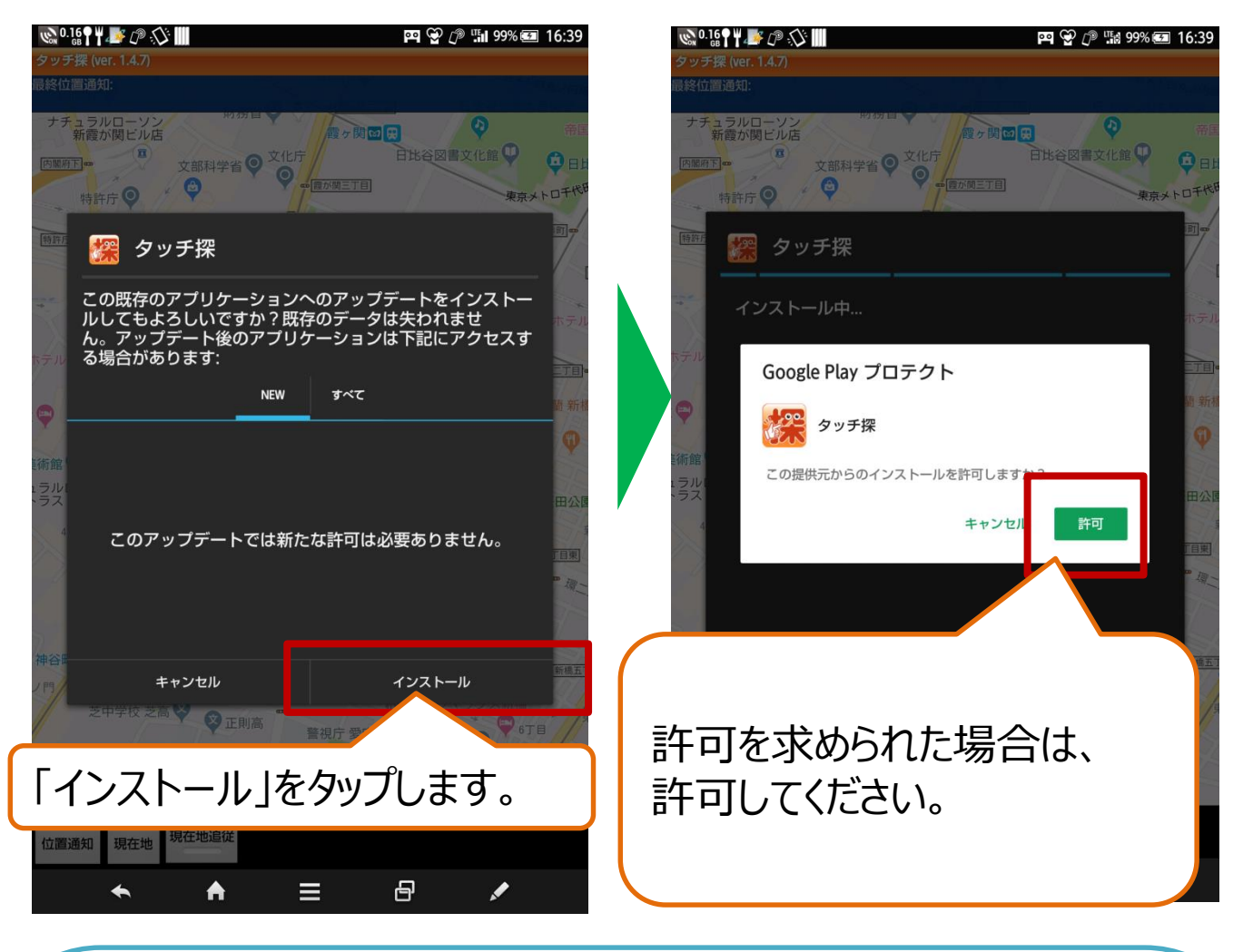

## ※ご注意※

- 端末に、セキュリティアプリ等をご利用されている場合は、一時的にアプリインストールを 許可するなどのご設定をお願いいたします。
  セキュリティアプリにより、インストールを許可設定していない場合、タッチ探アプリの アップデートができない可能性がございます。
- ・アプリをインストールする際は、通信環境が良好な場所(Wi-fi環境など)で行っていただきますよう、お願い致します。

(Free Wi-fi 環境下では、インストールに失敗する可能性があります。)

■インストールが上手くできない場合は、プロアシストのまでお問い合わせください。